附件2:

## 关于教务系统成绩录入浏览器兼容性设置的说明

**解决方式一:**使用 IE 浏览器,设置兼容性(以 Internet Explorer 11 浏览器为例)

一、打开IE浏览器,登录教务系统,在浏览器上方点击[工具]选项,在下拉列表中选择[兼容性视图设置]选项。

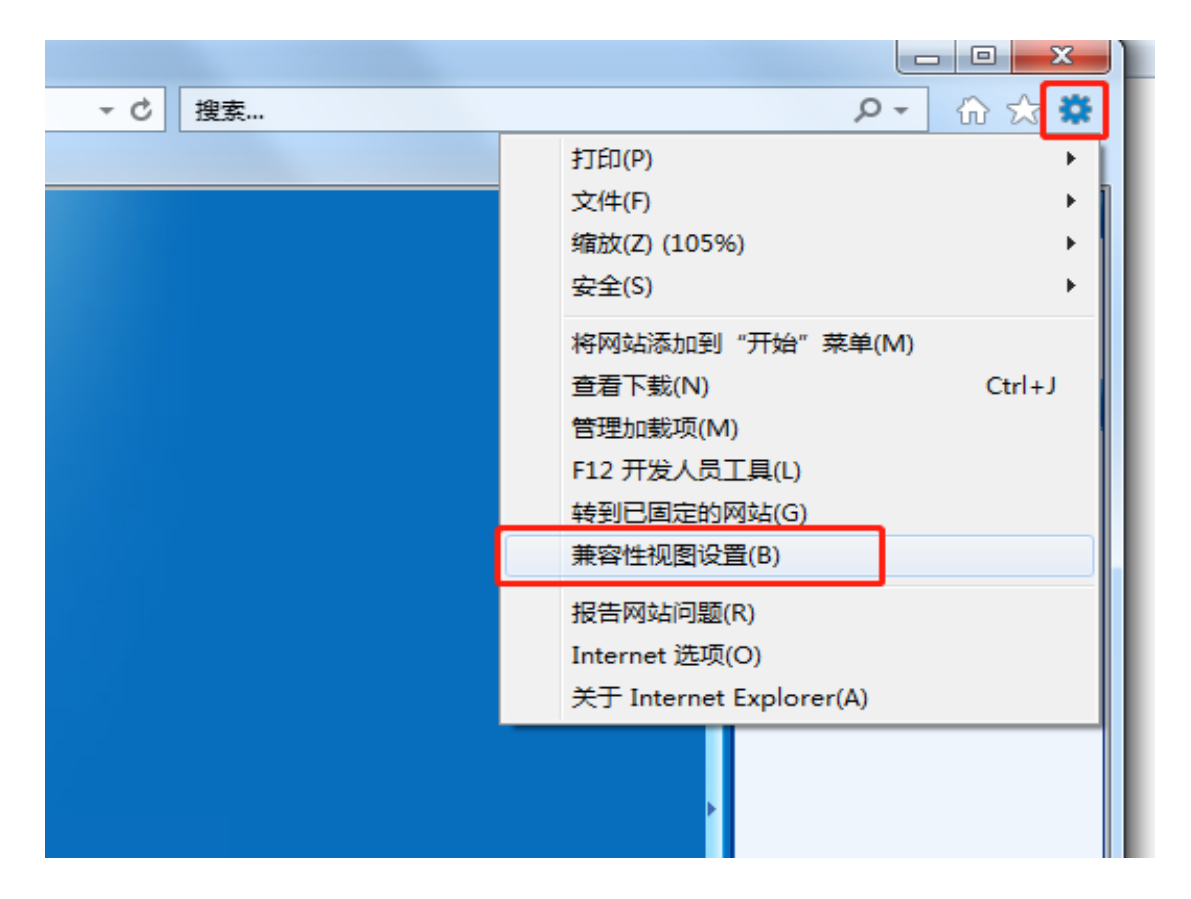

二、在弹出的对话框中,输入教务系统地址 "http://jw.bucm.edu.cn/",点击[添加]按钮。

| 兼容性视图设置                                                                          | X     |  |
|----------------------------------------------------------------------------------|-------|--|
| 可以添加和删除要在兼容性视图中显示的网站。                                                            |       |  |
| 添hni4/题始生的)<br>jw. bucm. edu. cn                                                 | 添加(A) |  |
| 已添加到兼容性视图中的网站(#):                                                                | 删除(R) |  |
|                                                                                  |       |  |
|                                                                                  |       |  |
| ☑ 包括来自 Microsoft 的更新的网站列表(W)<br>☑ 在兼容性视图中显示 Intranet 站点(C)<br>☑ 在兼容性视图中显示所有网站(C) |       |  |
|                                                                                  | 关闭(C) |  |

三、完成添加后,确认教务系统地址已添加至下方列表中,点击[关闭]按钮。

| 兼容性视图设置                                               | ×     |
|-------------------------------------------------------|-------|
| 更政兼容性视断设置                                             |       |
| 添加此网站(D):                                             | 添加(A) |
| 已添加到兼容性视图中的网站(W):                                     |       |
| bucm.edu.cn                                           | 删除(R) |
|                                                       |       |
|                                                       |       |
|                                                       |       |
| ☑ 在兼容性视图中显示 Intranet 站点(I)<br>☑ 使用 Microsoft 兼容性列表(U) |       |
| 阅读 Internet Explorer 隐私声明了解详细信息                       |       |
|                                                       | 关闭(C) |

四、完成上述步骤后,浏览器设置完毕,可以进行教务 系统相关操作。

解决方案二:使用 360 浏览器,将浏览器设置为兼容模式。

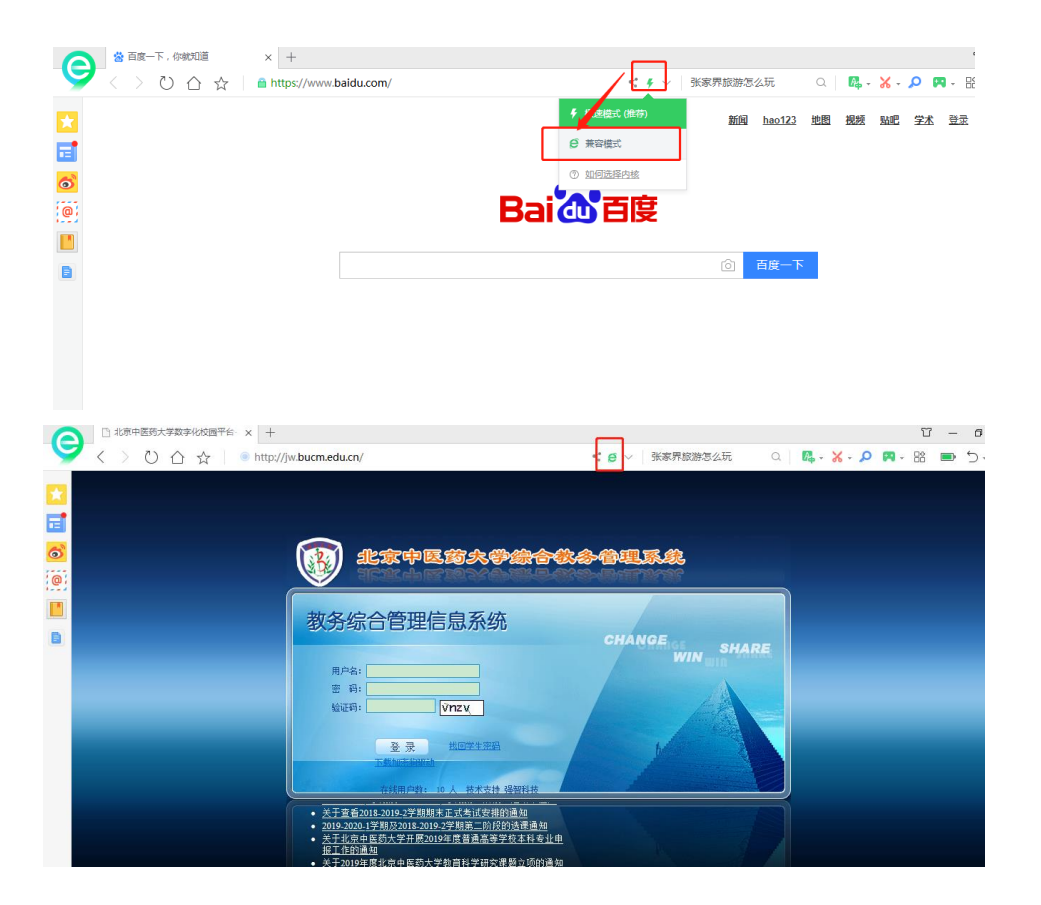

## 解决方案三:

使用 Firefox 浏览器 (要求: 45.0 或更低版本),并安装 "解雇 IE"插件 (Firefox 45.0 版下载链接: https://pan.baidu.com/s/1eUcWXxg 密码: bkrp)

以上三种方案的具体操作方法可在"BUCM 数字化教学与服务"微信公众号"信息查询——录入成绩"中查询。

公众号二维码:

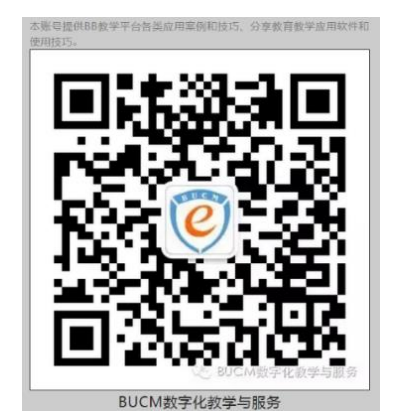